**CARINGBAH NORTH PUBLIC SCHOOL** 

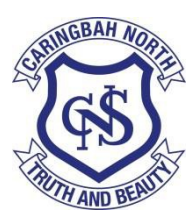

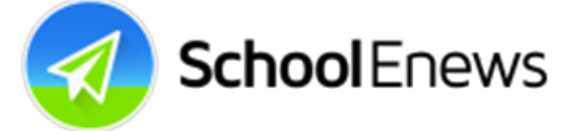

# **SCHOOL APP & BULK EMAIL UPDATE**

## PLEASE <u>SUBSCRIBE</u> NOW!

**Dear Parents and Carers** 

We have upgraded the system that we use to email you the Newslink, CaringBUZZ and other relevant important information regarding your child/children. We can now send you relevant <u>year</u> and <u>activity</u> specific notes, notices and alerts (similar to an SMS)!

Please subscribe again on the CNPS website in the <u>Newslink, CaringBUZZ and</u> <u>notes tab</u> by ticking the lists relating to your child/s year/s, activities <u>AND</u> the Newslink, CaringBUZZ and Notes list.

eg. If you have one in Year 5 OC that also plays in the band, you would tick the following:-

- 1. Year 5 OC 2021
- 2. Band
- 3. Newslink, CaringBUZZ and Notes

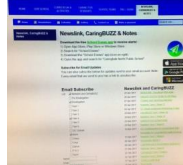

**School**Enews

At the end of each calendar year your child/s **year** will rollover (no need to resubscribe), however, you will need to subscribe each year to their relevant activities and unsubscribe to the activities that they no longer participate in.

#### and/or

## Follow these instructions if you are using the app to receive school information

Download the free School Enews app to receive instant alerts!

- 1) On your device, open either the App Store, Play Store or Windows Store
- 2) Search for "Enews"
- 3) Download the app called "School Enews"
- 4) Open the app and search for your school name Caringbah North Public School

## Check push alerts are turned on...

- 1. Open the app on your device
- 2. Inside the app, press the settings icon (cog)
- 3. Turn on the lists / groups that are important to you (and turn off the others)
- 4. Press "Done" or "Save" or "Back"

**Note:** The next time Caringbah North Public School sends a message, note, Newslink, CaringBUZZ or any relevant information to which you have subscribed, you should get an alert.

See this page for more info: <u>http://app.schoolenews.com</u>